#### 対象機器番号: 一体型 1001,1002,1003

## 疎通確認手順

- (1)施工手順に従って、蓄電システムを施工します。
- (2) リモコンと通信モデムを接続し、インターネット環境に接続されていることを確認します。
- (3)工事説明書に従って、施工者情報登録画面より、計測機の初期設定をおこないます。
   施工者情報登録画面 URL: https://sr.en.kyocera-solar.jp/vendor/login
   ※ID及びパスワードは、弊社 パートナーズサイトをご確認ください。
   ID及びパスワードでログイン後、設定したいゲートウェイIDを入力してください。
   (4)【接続情報登録】を行い、【登録】をします。

| 販売店・施工店向け管理画面                                          | 販売店・施工店向け管理画面 施工管理 🕞                                                                                                    |
|--------------------------------------------------------|----------------------------------------------------------------------------------------------------|
| <ul> <li>ログイン</li> <li>ログインD</li> <li>パスワード</li> </ul> | ゲートウェイID入力 >         施工管理メニュー         ゲートウェイID: HMM         製品種別: ナピフィッツ         接続情報登録         機器の機構情報を登録します         計測値照会         機器から受信した計測値を表示します |
| ©KYOCERA Corporation                                   | ©KYOCERA Corporation                                                                                                    |

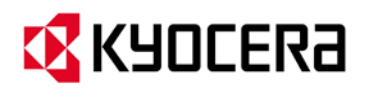

### 対象機器番号: 一体型 1001,1002,1003

## 疎通確認手順

## (5) 【計測値照会】にて、計測日時と値が表示されていることを確認してください。

良い例

| デートウェイID: <b>HN</b><br>製品種別: ナビフィッッ | /KCN            |                  |                  |             | ゲートウェイ<br>製品種別: ナビ |
|-------------------------------------|-----------------|------------------|------------------|-------------|--------------------|
|                                     |                 | 更新する             |                  |             |                    |
| データID                               |                 | サーバー保管日時         | 計測日時             | 計測値         | データロ               |
| CTE001010600                        | 買電電力            | 2020/04/20 17:14 | 2020/04/20 17:10 | 0.0 kW      | PCS09901010        |
| CTE001010700                        | 売電電力            | 2020/04/20 17:14 | 2020/04/20 17:10 | 0.03 kW     |                    |
| BTS001010100                        | 充電電力            | 2020/04/20 17:14 | 2020/04/20 17:10 | 0.0 kW      |                    |
| BTS001010200                        | 放電電力            | 2020/04/20 17:14 | 2020/04/20 17:10 | 0.0 kW      |                    |
| BTS001010300                        | 蓄電池残量           | 2020/04/20 17:14 | 2020/04/20 17:10 | 0.0 %       |                    |
| PCS000010100                        | 発電電力            | 2020/04/20 17:14 | 2020/04/20 17:10 | 0.06 kW     |                    |
| DBD099010101                        | 消費電力総里(計算値)     | 2020/04/20 17:14 | 2020/04/20 17:10 | 0.1 kW      |                    |
| PCS099010101                        | 太陽光累積発電軍総重(計算値) | 2020/04/20 17:15 | 2020/04/20 17:10 | 4629.98 kWh |                    |
| PCS099010102                        | CO2削減量(計算值)     | 2020/08/26 10:46 | 2020/08/26 10:45 | 0.0 kg-CO2  |                    |
|                                     | HFMS本体バージョン     | 2020/0           | 2020/04/17 06:45 | 3 0005      |                    |

### 計測データが届いていない例

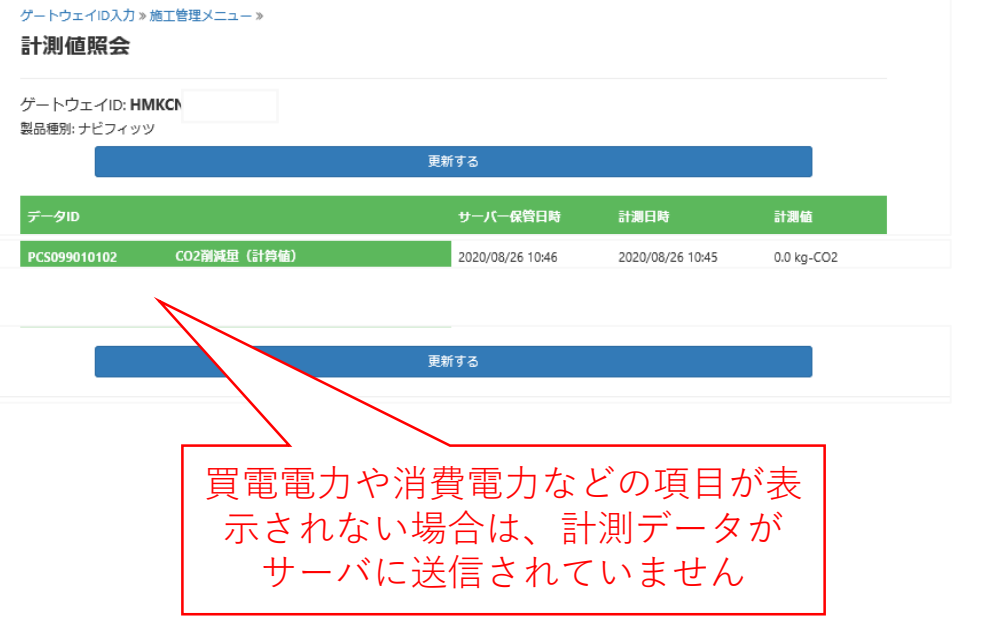

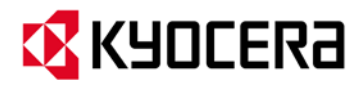

対象機器番号: 一体型 1001,1002,1003

(6)お客様用の見える化画面にログインする。
 ログイン方法は、「ハウスマイルネットワークご利用ガイド」をご参照ください。
 ログインには、ゲートウェイIDが必要です。
 URL: https://sr.en.kyocera-solar.jp/login
 ※初回ログイン時には、メールアドレスの設定が必要です。

HOUSMILE -Network

| 1 1 1 1 1 1 A | 1 1 1             |                       | 1.00           |
|---------------|-------------------|-----------------------|----------------|
|               | ログイン              |                       |                |
|               | ログインID            |                       | and the second |
|               | HMKCNV            |                       |                |
|               | パスワード             | and de march and      |                |
|               | •••••             |                       | 3              |
|               | ●ログイン             |                       |                |
| -             | ☑ 次回からパスワードの入力を省略 | パスワードをお忘れの場合          | and the second |
|               |                   | and the second second | L. Aller       |
|               | お知らせ              |                       |                |

ログイン画面

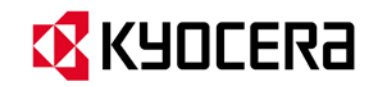

### 対象機器番号: 一体型 1001,1002,1003

(7) ログインした時のTOPページの画面に、以下の値が表示されていれば疎通確認完了とする。

### 表示される値:太陽光発電、消費電力、蓄電池の残量・充放電等

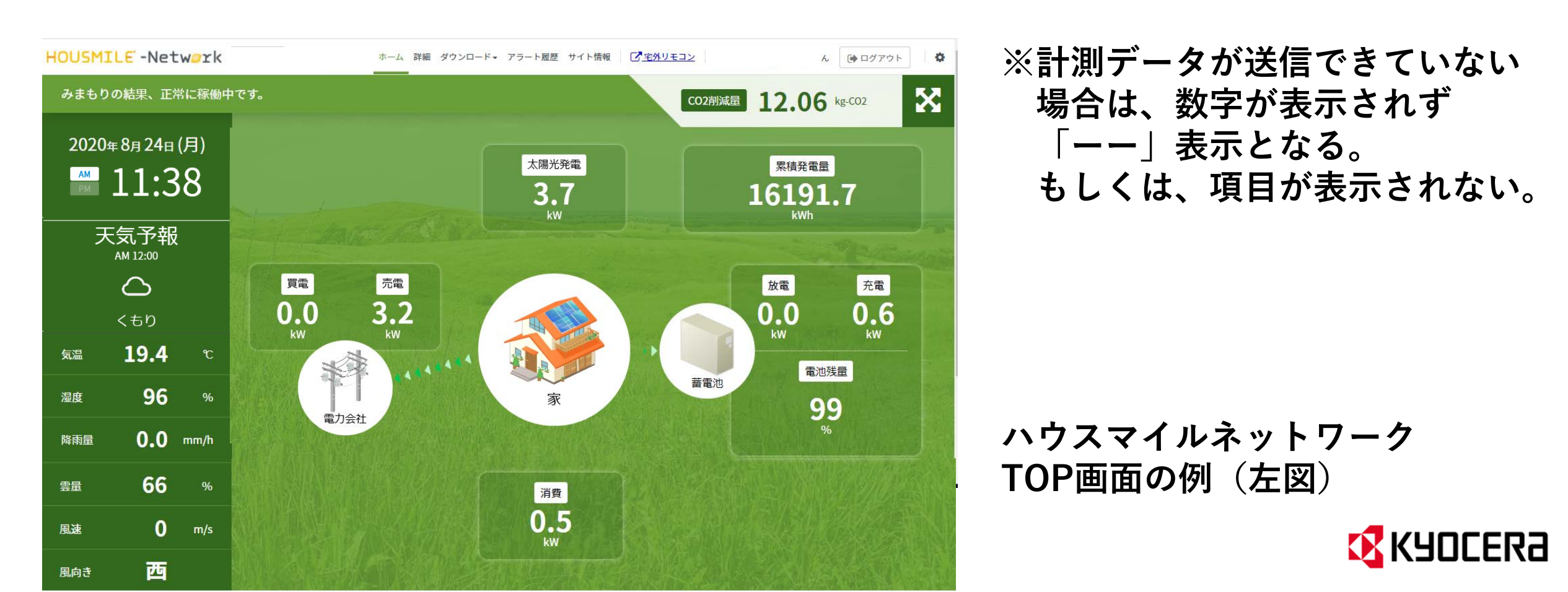